## 2012 Midpark Len Pariano Invitational Wrestling Tournament

Please use the <u>Online Roster and Seed Form</u> to return entry data.

## Entry window opens: 8:00 AM, Monday, December 26. Closes precisely: 8:00 PM, Thursday. January 12, 2012. Seeding Criteria

- 1. 2011 State Champ
- 2. 2011 State Place
- 3. 2011 District Champ
- 4. 2011 District Place
- 5. 2011-12 Record (8 match minimum Must be above 500!)

The seeding will be done by <u>criteria only!</u> We will use criteria to determine 4 seeds and 1 alternate. If criteria #1 to #4 are the same, the seed will go to the wrestler returning in the same or a lower weight class. Check the web site above after 9:00 PM on Thursday, January 12th to see the preliminary seed nomination list. Seeding will be done after weigh-ins end on Saturday!

## Submit your intended roster early! Return anytime before the deadline to make changes!

- 1. Entries must be submitted using the Online Entry Form at www.baumspage.com!
  - a) Create your account early and enter your master alphabetic roster.
- 2. Please note the following changes on baumspage.com!
  - a) All User Accounts from 2010-2011 were retained, but the associations with the schools and teams were cleared.
  - b) After login, the coach will be able to add multiple teams/sports/genders to the same account!
- 3. Go to www.baumspage.com and click Online Entries or Login to access your account.
  - a) If you did not have an account last year, use **Apply** to create your account.
  - b) If you had an account last year, you can login using that e-mail address and password.
    - i) Please note: Passwords are case-sensitive!
    - ii) If you don't know your password, click the **Forget your password?** link to have a temporary password e-mailed to you.
- 4. Use My Sports | Select Teams to select your school from the drop-down list.
  - a) Click Get available Teams, select your team, and then click Make me the Coach.
  - b) If your school is not listed or somebody else has already claimed your team, use **My Tools** | **Online Help** and submit the appropriate Help Request.
- 5. Use My Sports | Wrestling | Modify Athletes to enter your athletes on your alphabetic roster.
  - a) You may enter athletes one at a time by entering first name, last name, and grade, then **Add Athlete**.
    - i) Type all names in upper and lower case. \*Please check all entries carefully!
  - b) Or you can import your complete roster by pasting them from an Excel file. Use one row per athlete: **First Name**, **Last Name**, and **Grade**. Highlight and paste into textbox, then click **Import Athletes**.
- 6. Use My Sports | Wrestling | Submit Rosters to enter them in a tournament.
  - a) Select your team | click Get Available Events | Select an event | click Get Roster.
    - i) For each weight class, click on **None** and select the athlete from the drop-down list.
    - ii) If appropriate, enter seeding information as requested. Leave blank if not up for seed!
  - b) Click Submit Roster to save. Use Get Printable Roster to print a copy for your records.
  - c) If a name or grade is not correct or an athlete is missing, use My Sports | Wrestling |

Modify Athletes to make the correction, then submit your entries again.

- 7. Event Rosters can only be submitted or corrected while the "Entry Window" is open!
  a) The window closes automatically precisely at the time and date listed.
  - b) **Submit Rosters** early and return to make changes **anytime before** the window closes.
  - c) Entries cannot be edited or submitted online after the window closes.
- 8. If there are any problems with the Online Form, click the Contact Us link and submit a Help Request.
  - a) Please allow up to 8 hours for a response! \*Most responses will be in less than 4 hours.
  - **b)** Call Gary Baumgartner at 513-424-6201 or Terry Young at 740-753-0561 if you need immediate help.